⑤イ 法人が作成しているエクセル形式の財務諸表に、直接勘定科目コードを設定しCSV形式データを作 成する具体的な方法(Excel2013 を利用した場合)

勘定科目コードを使用したCSV形式データの具体的な作成方法について、以下のとおり説明します。 なお、CSV形式データを作成する場合は、掲載している「① CSV形式データ作成に当たっての留 意事項」及び「⑤ニ CSV形式データのレコードの内容等」をご確認いただきますよう、お願いしま す。

| No. |                       | 画面イン                                 | メージ等                                      |                    |    |                        |              |                                              | 作点                | 戊方法等                                                                                             |            |
|-----|-----------------------|--------------------------------------|-------------------------------------------|--------------------|----|------------------------|--------------|----------------------------------------------|-------------------|--------------------------------------------------------------------------------------------------|------------|
| 1   | 法人                    | が作成している財務語                           | 諸表(貸                                      | 借対照                | 景表 | E)                     |              | 国税商事(                                        | ㈱を例に、「            | 勘定科目コード(以下「コ                                                                                     | - I        |
|     |                       | A B                                  |                                           |                    |    |                        |              | ド」といいます。)」を使用した財務諸表(CSV形式                    |                   |                                                                                                  |            |
|     | 1                     | 貸供対照書                                |                                           |                    | () | 単位:円)                  | デー           | -タ)の作                                        | 成方法を説             | 明します。                                                                                            |            |
|     | 2                     | 資産の部                                 |                                           |                    |    |                        |              | 【基本情報                                        | 段】                |                                                                                                  |            |
|     | 4                     | 流動資産                                 |                                           |                    |    |                        |              | 3                                            | ₩ <b>▲</b><br>÷人名 | 国税商事(株)                                                                                          | 1          |
|     | 5                     | 現金及び預                                | 金                                         |                    |    | 3,000                  |              |                                              | (在)               |                                                                                                  |            |
|     | 6                     |                                      | <b>}</b>                                  |                    |    | 2,000                  |              | <b>一                                    </b> | 牛皮(日)             | F31.4.1                                                                                          |            |
|     | 8                     | A普道                                  | -<br>通預金                                  |                    |    | 1,000                  |              | 争耒                                           | 年度(主)<br>****     | R2.3.31                                                                                          |            |
|     | 9                     | B普道<br>土地 へ                          | 通預金                                       |                    |    | 1,000                  |              |                                              | 耒種                | 一般商工業                                                                                            |            |
|     | 10                    | 売掛金<br>右価証券                          |                                           |                    |    | 3,000                  |              | 財務諸表                                         | 種類                | 貸借対照表                                                                                            |            |
|     | 12                    | 製品                                   |                                           |                    |    | 5,000                  |              | 利仍旧公                                         | データ形式             | エクセル形式                                                                                           |            |
|     | 13                    | 貸倒引当金                                | $\sim$                                    | $\sim$             | ~  | △ 1,000                |              | ※勘定科                                         | ヨはエクヤルの           | 「A列」、金額は「B列」に記載。                                                                                 |            |
|     | 1                     |                                      |                                           | $\sim$             |    |                        |              |                                              |                   |                                                                                                  |            |
| 2   | e-Ta                  | ix ホームページ掲載の                         | つ「勘定和                                     | 斗目⊐                | _  | ド表」                    | [=           | 手順1:書                                        | 助定科目コー            | - ドの検索】                                                                                          |            |
|     | <u>貸借対照表</u> 割<br>0 1 | 走科目コペー覧<br>2                         |                                           | 3                  |    | 19                     | е            | -Tax ホー                                      | -ムページに            | 掲載している「勘定科目コ                                                                                     |            |
|     | 葉種 AeHX               | 標準ラ代ル(日本語)                           | ]                                         | で長うべん(日本語)         |    | 割定料目コード                | ド            | 長(以下「                                        | コード表」と            | といいます。)」をご確認し                                                                                    | いた         |
|     | -REIX A               |                                      | (食産の部しや小小項目)<br>流動資産 ひへん項目                | ]                  |    | 10A000010<br>10A100010 | <i>t</i> = = | き 冬期5                                        | も利用に対応            | 「するっ―ドを検索」ます                                                                                     | -          |
|     | -#HIX A<br>-#HIX A    | 現金及び預金<br>受取手形及び売掛金                  | 現全及び預金<br>受取手形及び売掛金                       |                    |    | 10A100020<br>10A100030 | 1-0          |                                              |                   |                                                                                                  | 0          |
|     | -#BIX A<br>-#BIX A    | <u> </u>                             | 貸1951当金、受取手形<br>受取手形及び売掛金(                | 《及び売掛金<br>純額)      |    | 10A100040<br>10A100050 | 木            | 検索した約                                        | 詰果、複数の            | コードがある場合は、コー                                                                                     | ード         |
|     |                       | 受取手形<br>黄郎 当金                        | 受取手形<br>貸1851当金、受取手形                      | ś                  |    | 10A100060<br>10A100070 | 表の           | の「冗長う                                        | ラベル(日本            | 語)」、「タイトル項目(冗長                                                                                   | ₹∋         |
|     | -##I# A<br>-##I# A    |                                      |                                           |                    |    | 10A100080<br>10A100090 | ベノ           | レ)   及び                                      | 「合計(用途            | ◎<br>◎<br>◎<br>◎<br>○<br>○<br>○<br>○<br>○<br>○<br>○<br>○<br>○<br>○<br>○<br>○<br>○<br>○<br>○<br>○ | ード         |
|     | -#81# A               |                                      | <u> </u>                                  |                    |    | 10A100100<br>10A100110 | た            | 躍却してる                                        | ください              |                                                                                                  |            |
|     |                       | RFAT2031年<br>割試売開会<br>問題で開生          | 割試売指金<br>割以支援売約金<br>問以支援主(の) ク            |                    |    | 10A100120<br>10A100130 | ي <u>ح</u>   |                                              |                   |                                                                                                  | _          |
|     | -#BIX B               | ■元字末(MA)(玉<br>不動症事業未収入金<br>中式業時上の1.4 | (月元章朱木40八金)<br>不動産事業未収入金<br>(中式業35±101.△) |                    |    | 10A100140              | ť            | お、検索                                         | 家に当たって            | は、23 業種の中から1つ                                                                                    | つの         |
|     | -#BIX D               | カジネはMAX人生<br>加盟店貨勘定<br>受助主形取7世業キャロ1全 | 加盟店賃勘定                                    | 71全 法翻译座           |    | 10A100100<br>10A100170 | ⊐-           | - ド表を遺                                       | 選択の上、=            | コードを検索してください                                                                                     | <b>١</b> 。 |
|     | -#BI# B               | 2007年20日本中心へ並<br>営業利収入金<br>電子記録機権    | 2017年12月20日末年1<br>営業未収入金、流動<br>電子記録價権、流動  | NALACE<br>配産<br>配産 |    | 104100190<br>104100200 |              | (注)作り                                        | 成した財務語            | 者表種類以外のコード表か                                                                                     | いら         |
|     |                       |                                      |                                           |                    |    |                        |              | <b>_</b> _                                   | ドの検索は             | しないでください。                                                                                        |            |
| 3   |                       | А                                    | В                                         | С                  | D  | E                      | [=           | 手順2:                                         | 助定科目コー            | -<br>ドの設定】                                                                                       |            |
|     | 1                     |                                      | (単位:円)                                    |                    |    |                        | -            |                                              | 00 安括の            | こと 「 帆帝工業」 去 選出                                                                                  |            |
|     | 2                     | 貸借対照表                                |                                           |                    |    |                        | , i          |                                              | 23 未裡の            | <b>フ</b> ら「一版商工未」を選加                                                                             |            |
|     | 3                     | 資産の部                                 |                                           |                    |    | 10A000010              | たち           | 易合を説明                                        | 月します。             |                                                                                                  |            |
|     | 4                     |                                      | 3 000                                     |                    |    | 10A100010              |              | 「手順1」                                        | で検索した             | - 「コード」を、「E列」(;                                                                                  | こ設         |
|     | 6                     | 現金                                   | 1.000                                     |                    |    | 10/10/020              |              | /                                            |                   |                                                                                                  |            |
|     | 7                     | 普通預金                                 | 2,000                                     |                    |    |                        | 正し           |                                              | さい。               |                                                                                                  |            |
|     | 8                     | A普通預金                                | 1,000                                     |                    |    |                        |              | (注)同                                         | ]じコードを            | 主複して設定しないでく                                                                                      | くだ         |
|     | 9                     | B普通預金                                | 1,000                                     |                    |    | 104100000              |              | さい                                           |                   |                                                                                                  |            |
|     | 10                    |                                      | 3,000                                     |                    |    | 10A100090              |              |                                              |                   |                                                                                                  |            |
|     | 12                    |                                      | 4,000                                     |                    |    | 10A100230              | 1            | よお、「 C                                       | 列」には「             | 行区分(手順3)」を、「D                                                                                    | 列」         |
|     | 13                    | 貸倒引当金                                | △ 1,000                                   |                    |    | 10A101050              | 121          | よ「階層都                                        | 番号(手順4)           | )」を設定します。                                                                                        |            |

| No. |                                                       | 画面イ                                                                                                    | <mark>メージ</mark> 等                                                                | Ē              |     |                                                                                                    | 作成方法等                                                                                                    |
|-----|-------------------------------------------------------|----------------------------------------------------------------------------------------------------|-----------------------------------------------------------------------------------|----------------|-----|----------------------------------------------------------------------------------------------------|----------------------------------------------------------------------------------------------------|
| 【考  | 参考】                                                   | 使用している勘定                                                                                                    | 科目が、                                                                              | 選              | 択   | した業種の「                                                                                                    |                                                                                                    |
|     |                                                       | 注人が作成した財                                                                                                    | <u> 教課実</u> け                                                                     | - 1            | T F |                                                                                                    |                                                                                                    |
|     |                                                       |                                                                                                    |                                                                                   | - 、 '          |     |                                                                                                    |                                                                                                    |
|     |                                                       | 定科目を使用している                                                                                                    | る場合は                                                                              | , ۲            | 以下  | ・の手順より=                                                                                                    | コードの設定を行ってください。                                                                                                    |
|     | Г                                                     | 現金」及び「普通預会                                                                                                    | 金」の勘                                                                              | 定利             | 斜E  | ヨコードを設                                                                                                    | ① 「現金及び預金」のコード「10A100020」をコ                                                                                                    |
|     | 定す                                                    | る場合                                                                                                    |                                                                                   |                |     |                                                                                                    | ピーし、「現金」及び「普通預金」のそれぞれの                                                                                                    |
|     |                                                       | A                                                                                                    | В                                                                                 | С              | D   | F F                                                                                                    | 「こ列」に計り付けてください                                                                                                    |
|     | 1                                                     | T.                                                                                                    | (単位:円)                                                                            | Ū              |     |                                                                                                    | 「E列」に貼り打けてくたさい。                                                                                                    |
|     | 2                                                     | 貸借対照表                                                                                                    | (+ = 11)                                                                          |                |     |                                                                                                    |                                                                                                    |
|     | 3                                                     | 資産の部                                                                                                    |                                                                                   |                |     | 10A000010                                                                                                    | ② 「現金」に貼り付けたコード「10A100020」に枝                                                                                                    |
|     | 4                                                     | 流動資産                                                                                                    |                                                                                   |                |     | 10A100010                                                                                                    |                                                                                                    |
|     | 5                                                     | 現金及び預金                                                                                                    | 3,000                                                                             |                |     | 10A100020                                                                                                    | 番を付して「IUA100020-1」とし、同様に「普通損                                                                                                    |
|     | 6                                                     | 現金                                                                                                    | 1,000                                                                             |                |     | 10A100020-1                                                                                                    | 金」は「10A100020-2」としてください。                                                                                                    |
|     | 7                                                     | 普通預金                                                                                                    | 2,000                                                                             |                |     | 10A100020-2                                                                                                    |                                                                                                    |
|     | 8                                                     | A普通預金                                                                                                    | 1,000                                                                             |                |     |                                                                                                    |                                                                                                    |
|     | 9                                                     | B普通預金                                                                                                    | 1,000                                                                             |                |     |                                                                                                    |                                                                                                    |
|     | 金」<br>1<br>2<br>3<br>4<br>5<br>6<br>7<br>8<br>9<br>10 | <ul> <li>らに内訳として、「A</li> <li>の勘定科目コードを</li> <li>(資借対照表)</li> <li>資産の部</li> <li>流動資産</li> <li>現金及び預金</li> <li>現金</li> <li>普通預金</li> <li>A普通預金</li> <li>B普通預金</li> <li>売掛金</li> </ul> | 日通項:<br>設定する<br>B<br>(単位:円)<br>3,000<br>1,000<br>2,000<br>1,000<br>1,000<br>3,000 | 亚」<br>63場<br>C |     | E F<br>10A000010<br>10A100020<br>10A100020-1<br>10A100020-2<br>10A100020-2<br>10A100020-2<br>10A100020-2<br>10A100020-2<br>10A100020-2<br>10A100020-2<br>10A100090 | <ul> <li>⑤ エ記②で設定した「普通預金」のコート<br/>「10A100020-2」をコピーし、「A普通預金」及び<br/>「B普通預金」のそれぞれの「E列」に貼り付け<br/>てください。</li> <li>④ 「A普通預金」に貼り付けたコード「10A100020-<br/>2」に枝番を付して「10A100020-2-1」とし、同様<br/>に「B普通預金」は「10A100020-2-2」としてくだ<br/>さい。</li> </ul> |
|     |                                                       |                                                                                                    |                                                                                   |                |     |                                                                                                    |                                                                                                    |
| 4   |                                                       | А                                                                                                    | В                                                                                 | С              | D   | E                                                                                                    | 【手順3:「行区分」の設定】                                                                                                    |
|     | 1                                                     |                                                                                                    | (単位:円)                                                                            |                |     |                                                                                                    | コードの行区公布「へ利」に恐定してください                                                                                                    |
|     | 2                                                     | 貸借対照表                                                                                                    |                                                                                   |                |     |                                                                                                    | コートの行区方を「し列」に設定してくたさい。                                                                                                    |
|     | 3                                                     | 資産の部                                                                                                    |                                                                                   | T              |     | 10A000010                                                                                                    | なお、「タイトル項目 <sup>※</sup> 」は「T」、「B列」に金額(数                                                                                                    |
|     | 4                                                     | 加朝貧産                                                                                                    | 2 000                                                                             | T              |     | 10A100010                                                                                                    | <br>  値)を記録する提合け「1」文字を記録する提合け「2」                                                                                                    |
|     | 5                                                     | 現金及び頂並                                                                                                    | 3,000                                                                             | 1              |     | 10A100020                                                                                                    |                                                                                                    |
|     | 7                                                     | 普通預金                                                                                                    | 2 000                                                                             | 1              |     | 10A100020-2                                                                                                    | を半角で設定してください。                                                                                                    |
|     | 8                                                     |                                                                                                    | 1,000                                                                             | 1              |     | 10A100020-2-1                                                                                                    | ※ タイトル項目とは、「コード表」内の「タイト                                                                                                    |
|     | 9                                                     | B普通預金                                                                                                    | 1,000                                                                             | 1              |     | 10A100020-2-2                                                                                                    |                                                                                                    |
|     | 10                                                    | 売掛金                                                                                                    | 3,000                                                                             | 1              |     | 10A100090                                                                                                    | ル 県日 (元長フヘル)」 欄に「〇」か付されたコ                                                                                                    |
|     | 11                                                    | 有価証券                                                                                                    | 4,000                                                                             | 1              |     | 10A100230                                                                                                    | ードのことをいいます。                                                                                                    |
|     | 12                                                    | 教묘                                                                                                    | 5,000                                                                             | 1              |     | 10A100310                                                                                                    |                                                                                                    |
|     | 13                                                    | 貸倒引当金                                                                                                    | △ 1,000                                                                           | 1              |     | 10A101050                                                                                                    | なの、ジ1 トル項日の场合、' B 列」に金額 (剱                                                                                                    |
|     |                                                       |                                                                                                    |                                                                                   |                |     |                                                                                                    | 値) 及び文字は設定しないでください。                                                                                                    |

| No. | 画面                                          | īイメージ等                 |          |                                | 作成方法等                                        |  |  |  |  |
|-----|---------------------------------------------|------------------------|----------|--------------------------------|----------------------------------------------|--|--|--|--|
| 5   | (CSV 形式データ)                                 |                        |          |                                | 【手順4:「階層番号」の設定】                              |  |  |  |  |
|     | A<br>3 資産の部<br>4 添動资産                       | B C I                  | D<br>2   | E<br>10A000010                 | 勘定科目の「階層番号 <sup>※</sup> 」を「D列」に設定してく<br>ださい。 |  |  |  |  |
|     | + 加助員座<br>5 現金及び預金                          | 3000 1                 | 4        | 10A100010                      | 階層番号は、1つ上の行に記録した勘定科目の階                       |  |  |  |  |
|     | 6 現金<br>7 普通預全                              | 1000 1                 | 5        | 10A100020-1                    | <u>層番号より大きい数字を設定する場合は、2以上大</u>               |  |  |  |  |
|     | 7 日通預並<br>8 A普通預金                           | 1000 1                 | 6 i      | 10A100020-2-1                  | きな数字を設定しないでください(小さい数字を設                      |  |  |  |  |
|     | 9 B普通預金<br>10 高掛全                           | 1000 1                 | 6 i<br>1 | 10A100020-2-2                  | 定する場合は、2以上小さい数字を設定していただ                      |  |  |  |  |
|     | 10 90日並                                     | 5000 1                 | 4        | 10A100030                      |                                              |  |  |  |  |
|     | 12 製品                                       | 4000 1                 | 4        | 10A100310                      | いても差し又んのりません。また、问し数子を設定し                     |  |  |  |  |
|     | 13   頁1到51 日金                               |                        | 4        | 104101050                      | ていただいても差し支えありません。)。                          |  |  |  |  |
|     |                                             |                        |          |                                | ※「階層番号」については、XBRL変換後、帳                       |  |  |  |  |
|     | (帳票表示イメージ)                                  |                        |          |                                | 票化した場合に、勘定科目が表示される列に、                        |  |  |  |  |
|     | 貸借対照表                                       |                        |          |                                | 映します。                                        |  |  |  |  |
|     | 資産の部                                        |                        |          |                                |                                              |  |  |  |  |
|     |                                             |                        |          | 2 000                          | 〇正しい設定例                                      |  |  |  |  |
|     |                                             |                        |          | 1.000                          |                                              |  |  |  |  |
|     | 普通預金                                        |                        |          | 2,000                          | 田会乃び四会 6000 1 4 数字を設定                        |  |  |  |  |
|     | A普通預                                        | 金                      |          | 1,000                          |                                              |  |  |  |  |
|     | B普通預                                        | 金                      |          | 1,000                          | 〇誤った設定例                                      |  |  |  |  |
|     | 売掛金                                         |                        |          | 3,000                          | 流動資産 T 3 2つ大きな                               |  |  |  |  |
|     |                                             |                        |          | 5,000                          | 現金及び預金 6,000 1 5 切子を設定                       |  |  |  |  |
|     |                                             |                        |          | 4,000<br>∆ 1,000               |                                              |  |  |  |  |
| 6   |                                             |                        |          | ,                              | 【手順5・「必須項日」の設定】                              |  |  |  |  |
|     | A                                           | B C                    | D        | E                              |                                              |  |  |  |  |
|     | 1 A                                         | BS                     |          |                                |                                              |  |  |  |  |
|     | 2 B<br>3 C1                                 | 国祝尚争怀式云社<br>2019-04-01 | λ        | 力不要箇所                          | に基つき、「必須項目」を「1 行目」から「5 行日」に設                 |  |  |  |  |
|     | 4 C2                                        | 2020-03-31             | , ,,     |                                | 定してください。                                     |  |  |  |  |
|     | 5 貸借対照表                                     |                        |          |                                | なお、「1行目」から「5行目」については「基本                      |  |  |  |  |
|     | 6 資産の部<br>っ 法動资金                            | T                      | 2        | 10A000010                      | 情報」以外のデータは削除してください。                          |  |  |  |  |
|     | _/ パ期貨産<br>8 現金及び預金                         | 3.000 1                | 4        | 10A100010                      | ○○「基本情報」の設定                                  |  |  |  |  |
|     | 9 現金                                        | 1,000 1                | 5        | 10A100020-1                    |                                              |  |  |  |  |
|     | 10 普通預金                                     | 2,000 1                | 5        | 10A100020-2                    |                                              |  |  |  |  |
|     | 11         A普通預金           12         B普通預金 | 1,000 1                | 6        | 10A100020-2-1<br>10A100020-2-2 |                                              |  |  |  |  |
|     | 13 売掛金                                      | 3,000 1                | 4        | 10A100090                      |                                              |  |  |  |  |
|     | 14 有価証券                                     | 4,000 1                | 4        | 10A100230                      | 31T C1 2019-04-01 7031 x m/r                 |  |  |  |  |
|     | 15 製品                                       | 5,000 1                | 4        | 10A100310                      | 41T C2 2020-03-31<br>5行 貸借対照素                |  |  |  |  |
|     | 10 頁10月日並<br>17 流動資産                        | 14.000 1               | 4        | 10A101050                      |                                              |  |  |  |  |
|     |                                             |                        | -        |                                |                                              |  |  |  |  |
|     |                                             |                        |          |                                |                                              |  |  |  |  |
|     |                                             |                        |          |                                | (注2) 上記 B列3、4行目」については、表示                     |  |  |  |  |
|     |                                             |                        |          |                                | 形式を「文字列」に設定してください。                           |  |  |  |  |

| No. |    | 画面イメージ等                             |       | 作成方法等                                      |
|-----|----|-------------------------------------|-------|--------------------------------------------|
| 7   |    | А                                   | В     | 【手順6:財務諸表データの加工】                           |
|     | 4  |                                     |       | 作成している財務諸表データを、「① CSV形式                    |
|     | 5  | 資借対照表                               |       | <br> データ作成に当たっての留意事項 及び「⑤二 CS              |
|     | 7  | 流動資産                                |       |                                            |
|     | 8  | 現金及び預金                              | 3,000 |                                            |
|     | 9  | 現金                                  | 1,000 |                                            |
|     | 10 | 普通預金<br>Δ.普通預全                      | 2,000 | 〇 A列(勘定科自名)                                |
|     | 12 |                                     | 1,000 | ・ 「空白」、「スペース」は適宜、「置換」等を                    |
|     | 13 |                                     |       | 使用して、削除してください。                             |
|     |    | A                                   | В     | ・ 半角文字の「, (カンマ)」を使用している場                   |
|     | 4  |                                     |       | 合は、全角文字の「, (カンマ)」に変更してく                    |
|     | 5  | 貸借対照表<br>次本 9 部                     |       | ださい。                                       |
|     | 6  | 貨産の部<br>流動資産                        |       |                                            |
|     | 8  | 現金及び預金                              | 3000  |                                            |
|     | 9  | 現金                                  | 1000  |                                            |
|     | 11 | A普通預金                               | 1000  | 合は、セルの書式設定より、表示形式を「標準」                     |
|     | 12 | B普通預金                               | 1000  | に設定してください。                                 |
|     | 13 |                                     |       | <ul> <li>● 負の数値で「△」を使用している場合は、半</li> </ul> |
|     |    |                                     |       | 角文字の「-(マイナス)」に変更してください。                    |
| 8   |    |                                     |       | 【手順7:CSV形式データの作成】                          |
|     |    |                                     |       | 作成した Excel データのファイルの種類を「CS                 |
|     |    |                                     |       | <br>  V (カンマ区切り) (*. csv)   とし、CSV形式データ    |
|     |    |                                     |       | を作成します。                                    |
|     |    |                                     |       | ファイル名け、次のとおりに設定してください                      |
|     |    |                                     |       |                                            |
|     |    |                                     |       |                                            |
|     |    |                                     |       | する場合は、「H01010_3.0_財務諸表種類**」                |
|     |    | -                                   |       | ※ 財務諸表種類は半角文字で、BS、PL、SC、NT、                |
|     |    |                                     |       | SS、SE 及び SR で設定してください。                     |
|     |    | ファイル名(N): HOT010 30 BS.csv          |       | ・ 2種類以上の財務諸表を1つのCSVファイ                     |
|     | -  |                                     |       | ルで作成する場合は、「HOTO10_3.0」                     |
|     | _  | 1700 EXR(1) [00 V ()] YE ()) (*231) |       | <br>なお、財務諸表種類又はバージョンの後ろに「(ア                |
|     |    |                                     |       | ンダーバー)」を付すことで、任音の文字列も設定が                   |
|     |    |                                     |       | 「おってす」ということで、ほどの人も外も版とな                    |
|     |    |                                     |       |                                            |
|     |    |                                     |       | (例) 仕息の文子列の設定例(頁信対照表)                      |
|     |    |                                     |       | <u> </u>                                   |
|     |    |                                     |       |                                            |
|     |    |                                     |       | レージング 財務諸表 任意の文字列                          |
|     |    |                                     |       | 種 類 (設定は任意)                                |
|     |    |                                     |       | (注) ファイル名全体で使用可能な最大文字                      |
|     |    |                                     |       | 数は、全角・半角合わせて 125 文字です。                     |
|     |    |                                     |       | (上記の例の場合は23文字)                             |

| No. | 画面イメージ等                                                             | 作成方法等                              |
|-----|---------------------------------------------------------------------|------------------------------------|
| 9   |                                                                     | 【手順8:CSV形式データの保存】                  |
|     |                                                                     | 保存の際に左記注意メッセージが表示されます              |
|     |                                                                     | が、「はい( <u>Y</u> )」をクリックして保存してください。 |
|     | CSV (ガンベムリウ) として株存96番密、フックの一部の機能が失われる可能性があります。     この形式でブックを保存しますか? | なお、今回作成した Excel データを保管すること         |
|     | はい(Y) いいえ(N) へいプ(H)                                                 | で、翌期以降は事業年度及び金額等の変更箇所の書            |
|     |                                                                     | 換えなどを行えば、容易にCSV形式データが作成            |
|     |                                                                     | できます。                              |
| 10  |                                                                     | 【手順9:データ送信】                        |
|     |                                                                     | 保存が完了したデータを、e-Tax ソフトに組み込          |
|     | 「CSVファイルチェックコーナー」は、                                                 | んで送信してください。                        |
|     | 令和2年3月対応予定                                                          | (注) 作成したCSV形式データが、留意事項等            |
|     |                                                                     | に沿って作成されているかチェックを行うツ               |
|     |                                                                     | ールを提供する予定です。                       |